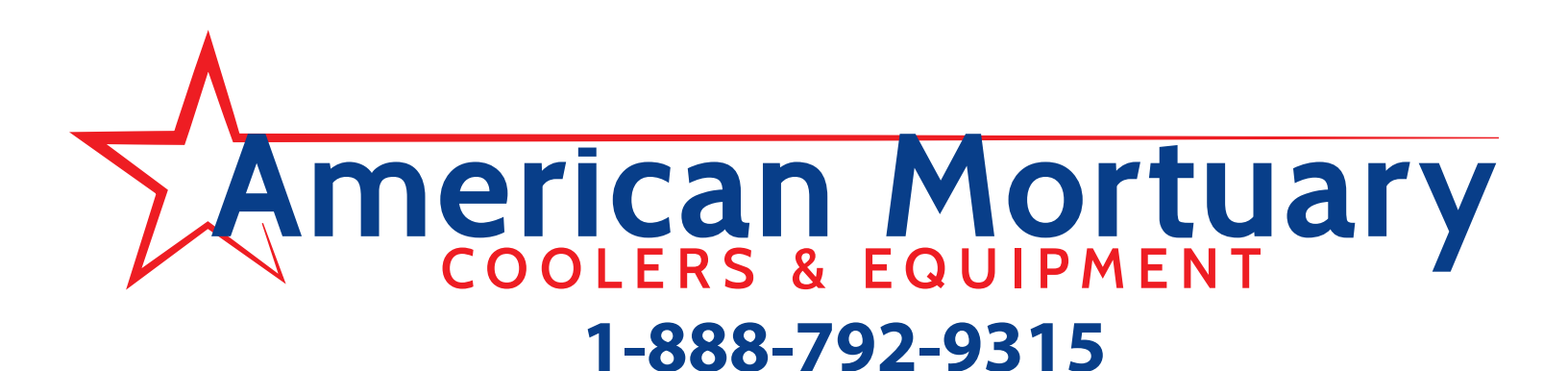

# **Installation Guide**

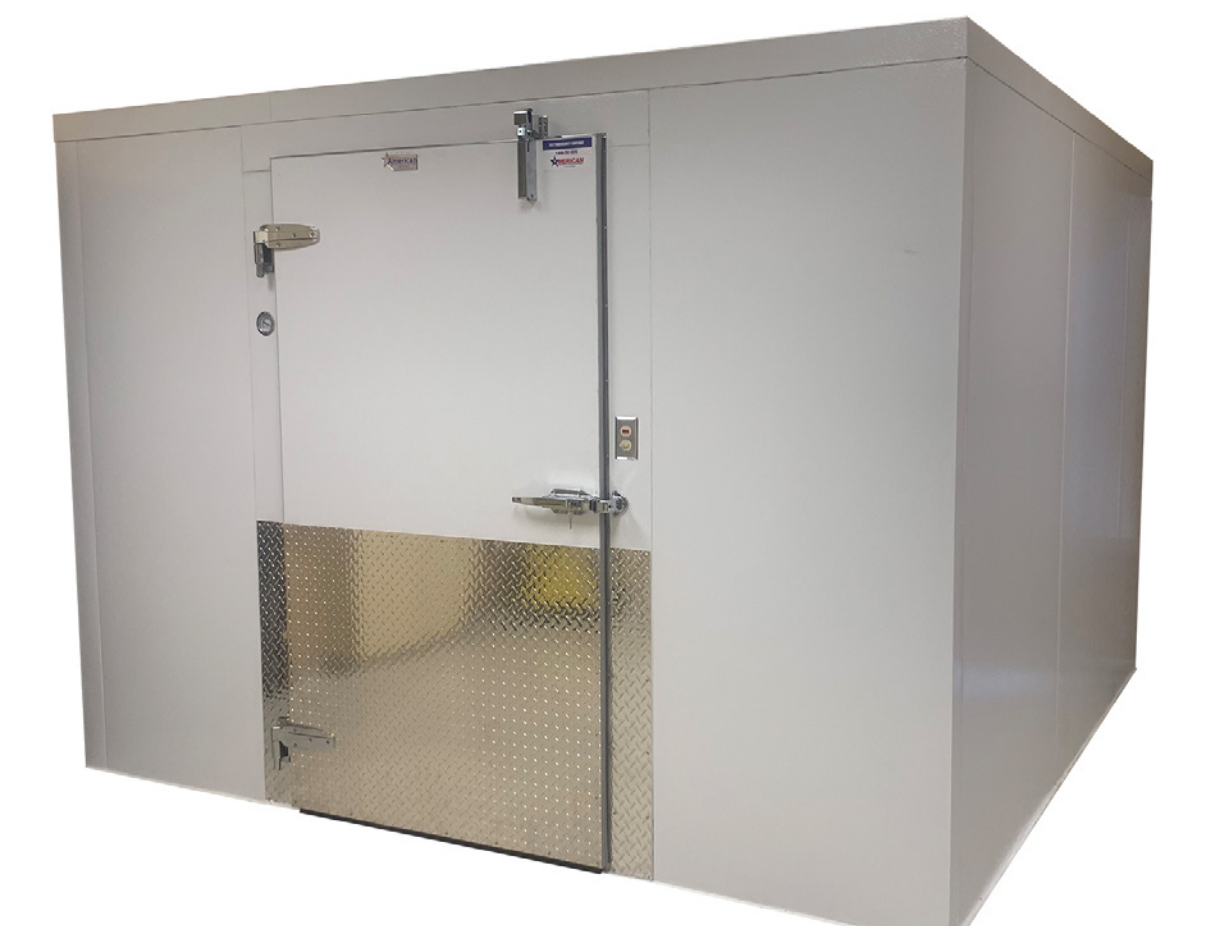

# AMC Model#1010 Installation & Troubleshooting Manual Self Contained Model & Split System Model

Compressor Start-up & Troubleshooting Guide page 15

### SHIPMENTS DAMAGED IN TRANSIT BUT NOT OBVIOUS UPON DELIVERY

Leave the item(s), packing material and carton "AS IS". Notify your carrier's local office and ask for an immediate inspection of the carton and its contents. Notify American Mortuary Coolers of your problem. After inspection has been made by the carrier and you have received acknowledgment in writing as to the damage, notify American Mortuary Coolers for the action you desire to resolve the problem. Be prepared to provide your order number, our tag number, and our invoice number It is your responsibility to follow the above instructions or the carrier or American Mortuary Coolers will not honor any claims for damage.

### Job Site Preparation

A level floor is critical to the proper installation of any walk-in cooler or freezer, even if the walk-in has a floor. The high point in the floor must be determined and then shims (not furnished) must be used as required to assure the floor or screeds are level. A stable floor is required in order to have a properly functioning walk-in. Any movement of the floor underneath the walk-in will void the factory warranty. This movement can be caused by conditions such as the soil freezing and thawing. It is important to check overhead for any obstructions that would cause a safety hazard (electrical wires, steam pipes or any other items that could cause accidents). It is also important to check at this time for obstructions that interfere with the height of the walk-in. The installer must see that there is proper ventilation and humidity control around both the top and all walls of the walk-in. A minimum of 2" air space should be maintained along with adequate ventilation to prevent condensation. Air should be moving between 30-45 minutes out of every hour around a indoor walk-in. If dew point is reached on the outside surface of the walk-in, condensation will occur. The damage this condensation causes will NOT be covered by American Mortuary Coolers warranty.

### **Use These Safety Tips**

1. To avoid injury while assembling the walk-in, we recommend protective eye gear, hard hat, gloves, and steel toe footwear.

2. Prevent back injuries. Walk-in panels are heavy and care should be taken using ergonomic lifting and handling methods.

- 3. Any electrical work should be done by a licensed electrician.
- 4. Any refrigeration work should be done by a licensed refrigeration company.
- 5. Never work alone. Always have another person helping or observing in case of an emergency.
- 6. Follow installation instruction pages. The information is designed to assist in the correct method of walk-in assembly.
- 7. If unsure about something, contact your representative at1-888-792-9315

### INTRODUCTION

Once you have located the installation pack, pull out the installation drawing for reference. Each panel is labeled with a CR (Ceiling), W (Wall), or F (Floor) and a number. Separate the panels by grouping the CR panels together, the W panels together, etc. Prior to installation, ensure there is proper clearance where box will be located. There should be a minimum 2" clearance around exterior of panels for airflow. Before setting panels, make sure there is proper clearance for door swing and Heated Pressure Relief.

### What's included in the installation box

- Instructions
- 3/8" Lag Bolts
- Gray Cam Plugs
- Cam Wrench

### INSTALLATION TIP:

All wall & ceiling panels can be easily identified by the rectanglular silver sticker on the inside upper rzight hand corner. The silver sticker always identifies the inside portion of the panel.

### AMBIENT ENVIRONMENT:

Warranty claims to faulty compressors in environments above 95° will not be honored. The option to upgrade to a larger BTU system is offered at the time of order.

### Tools Required:

- Cam-lock wrench (Provided)
- Gloves for handling panels
- Caulk gun and NSF silicone caulk
- Power drill with phillips driver and 1/8" drill bit
- 1/2" metal drill bit (for side mount refrigeration units)
- 4 ft. carpenter level
- Carpenter square
- Measuring Tape
- Hammer
- Rubber Mallet

# **Job Site Preparation**

The building floor should be clean of all debris and checked for level. Using the Installation drawing mark perimeter of screed, wall or floor panel on the building floor using a chalk line. If the walk-in is located in a corner of building, start there leaving the minimum 2" clearance to the building walls. Make chalk mark for base wall first (**see diagram below**). Make perpendicular line using measurements from diagram below.

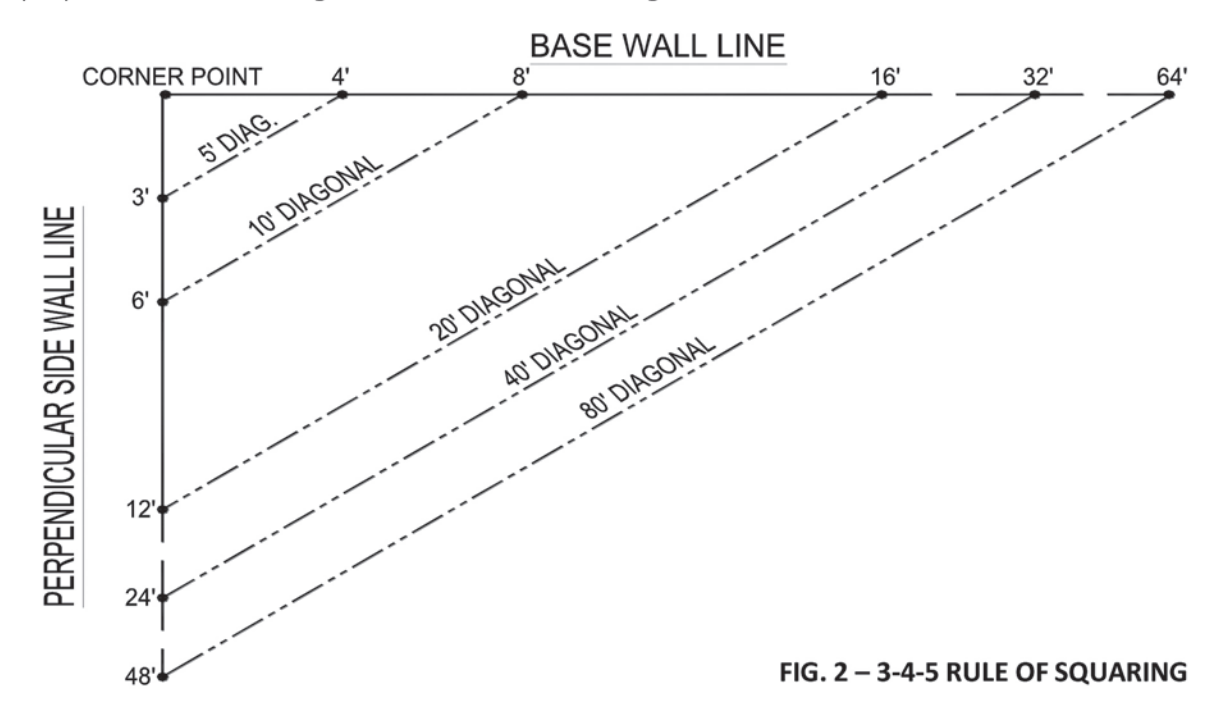

Once these first two lines are established measure to establish the parallel lines forming the rest of the perimeter.

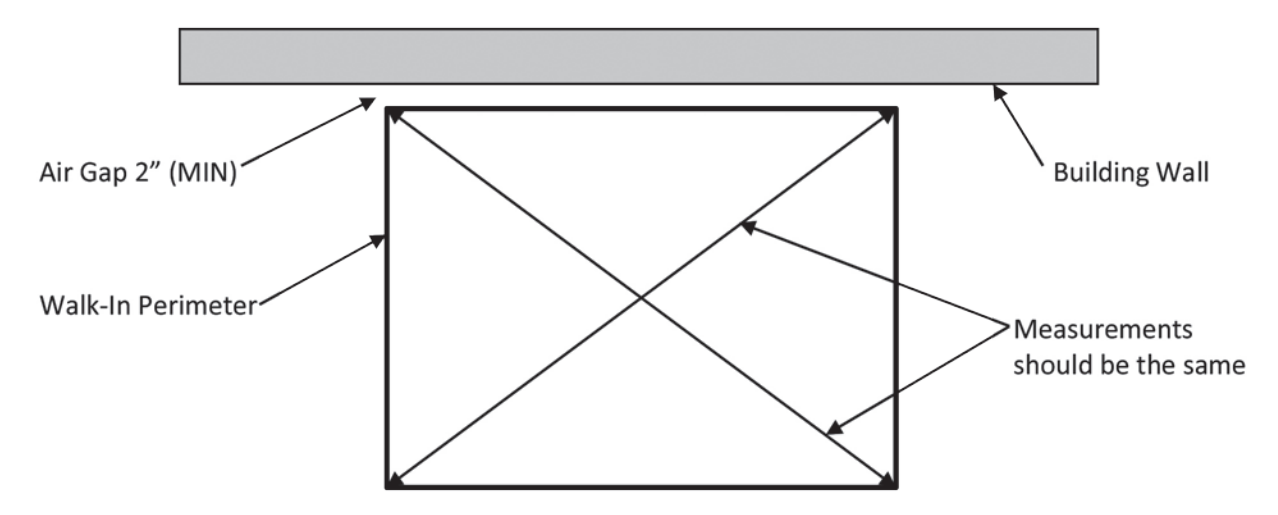

Measure corner to corner to make sure layout is square (measurements should be equal). If not, make all necessary adjustments.

If the installation area is not level, find the high point of the perimeter line and level the screed, wall or floor to this point.

### FIG. 3 - WALK-IN LAYOUT

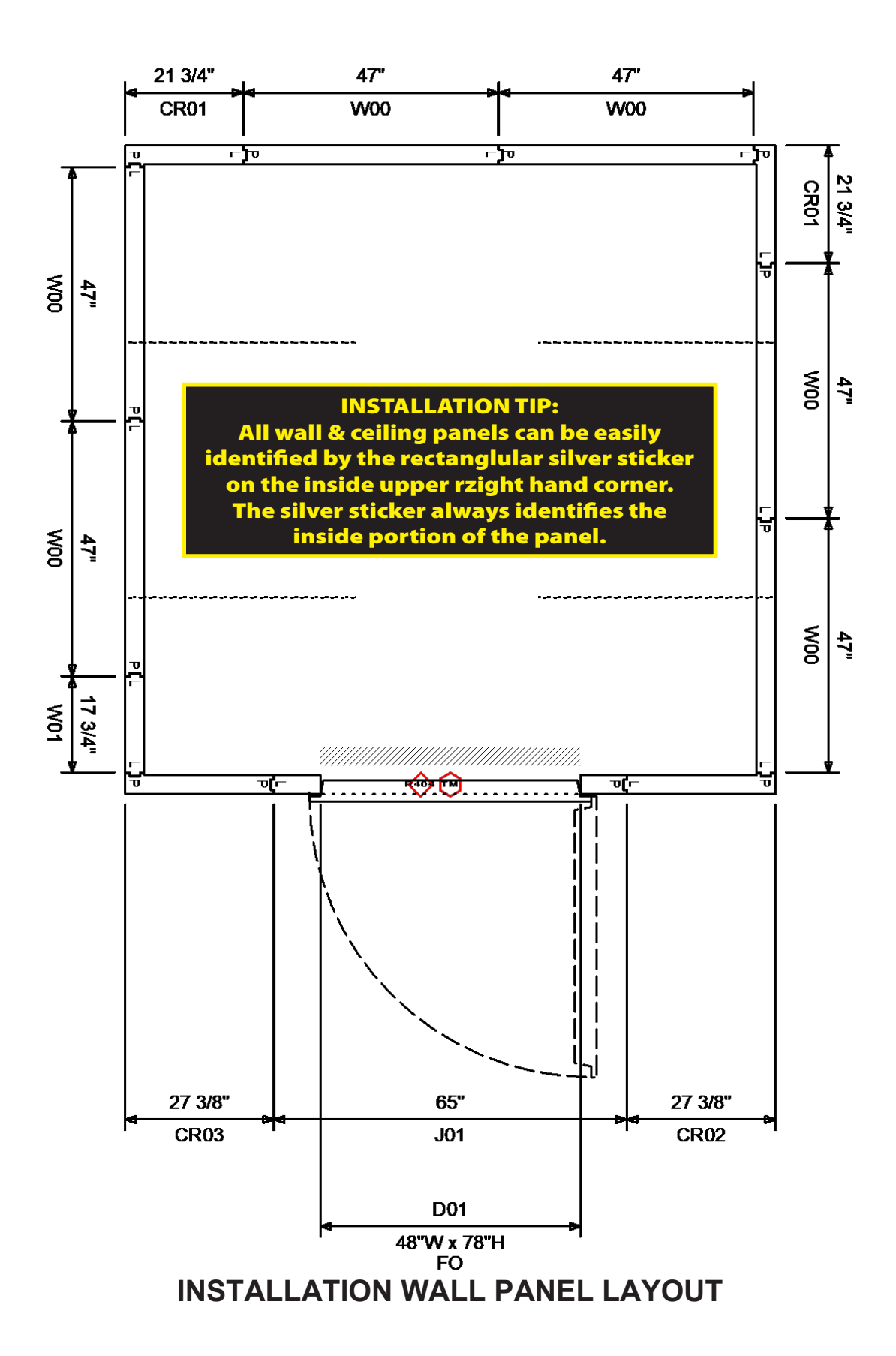

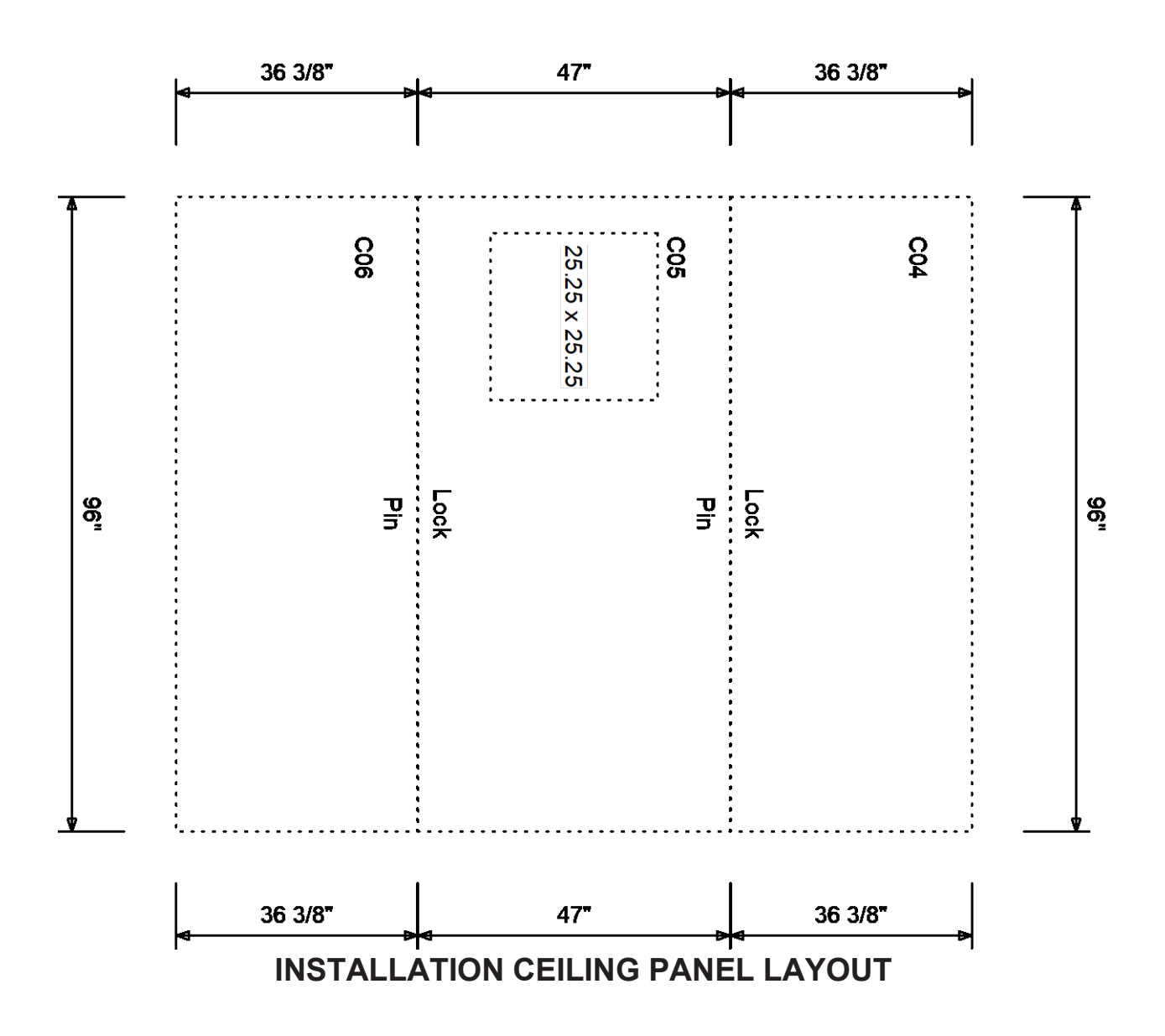

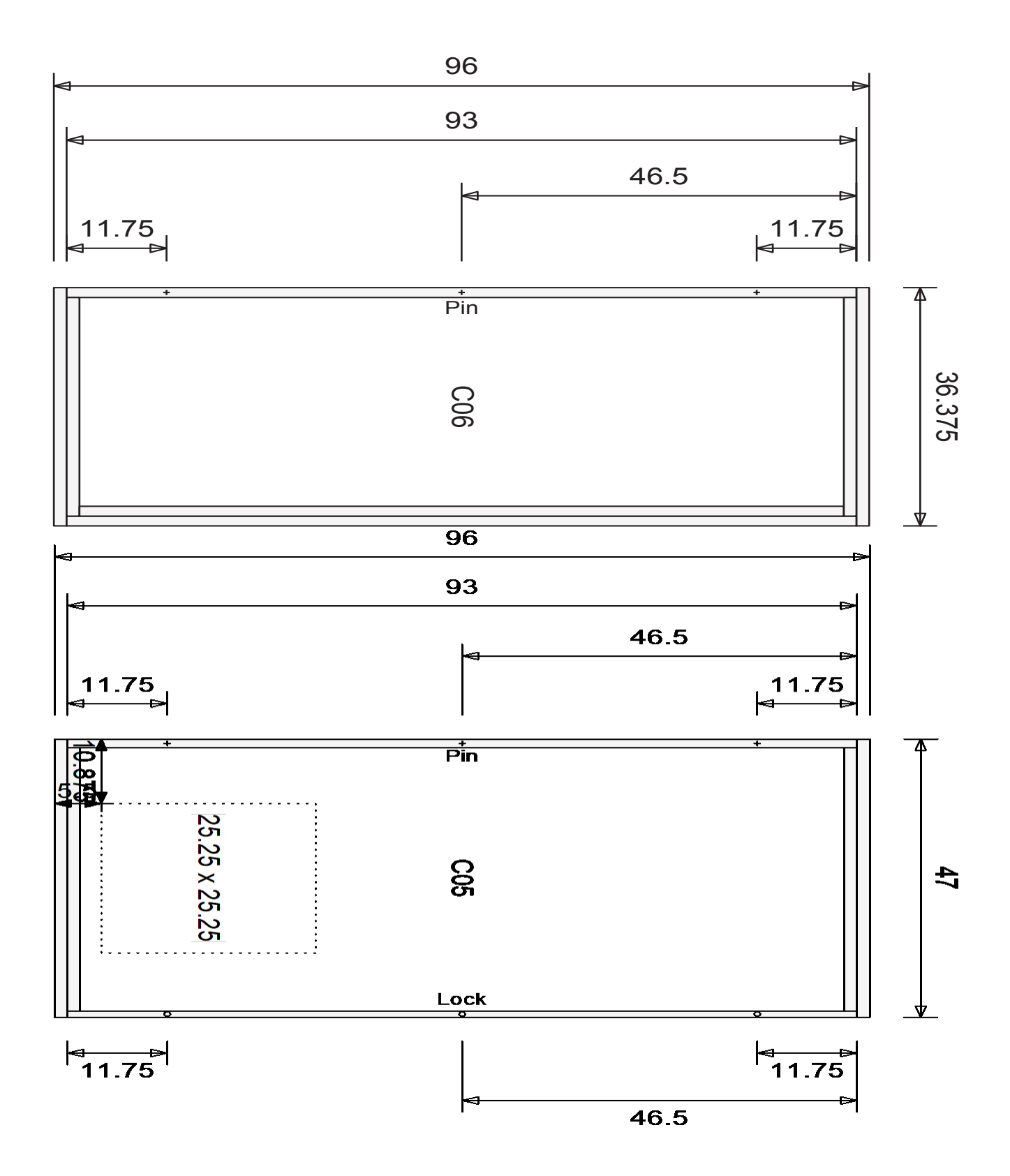

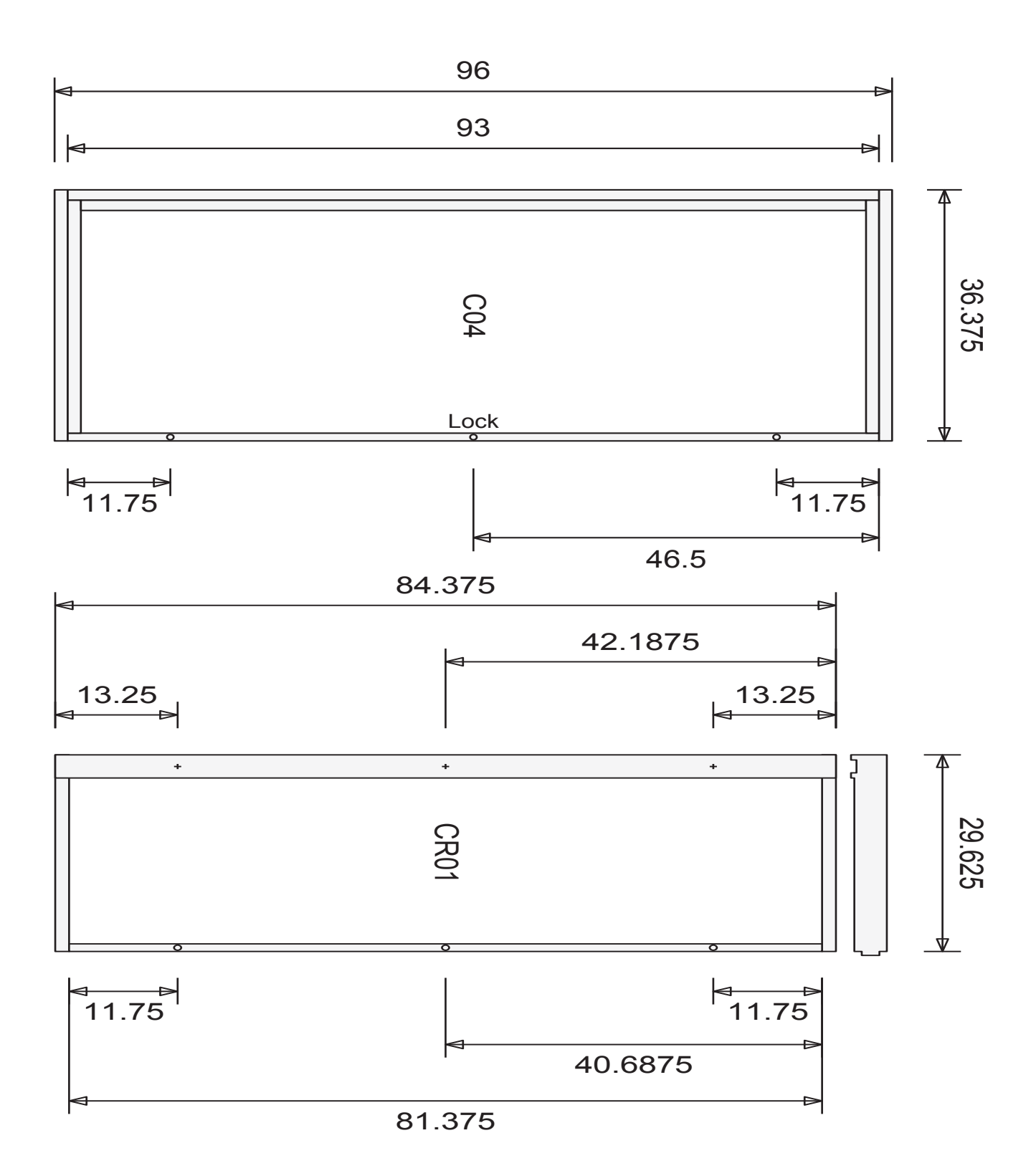

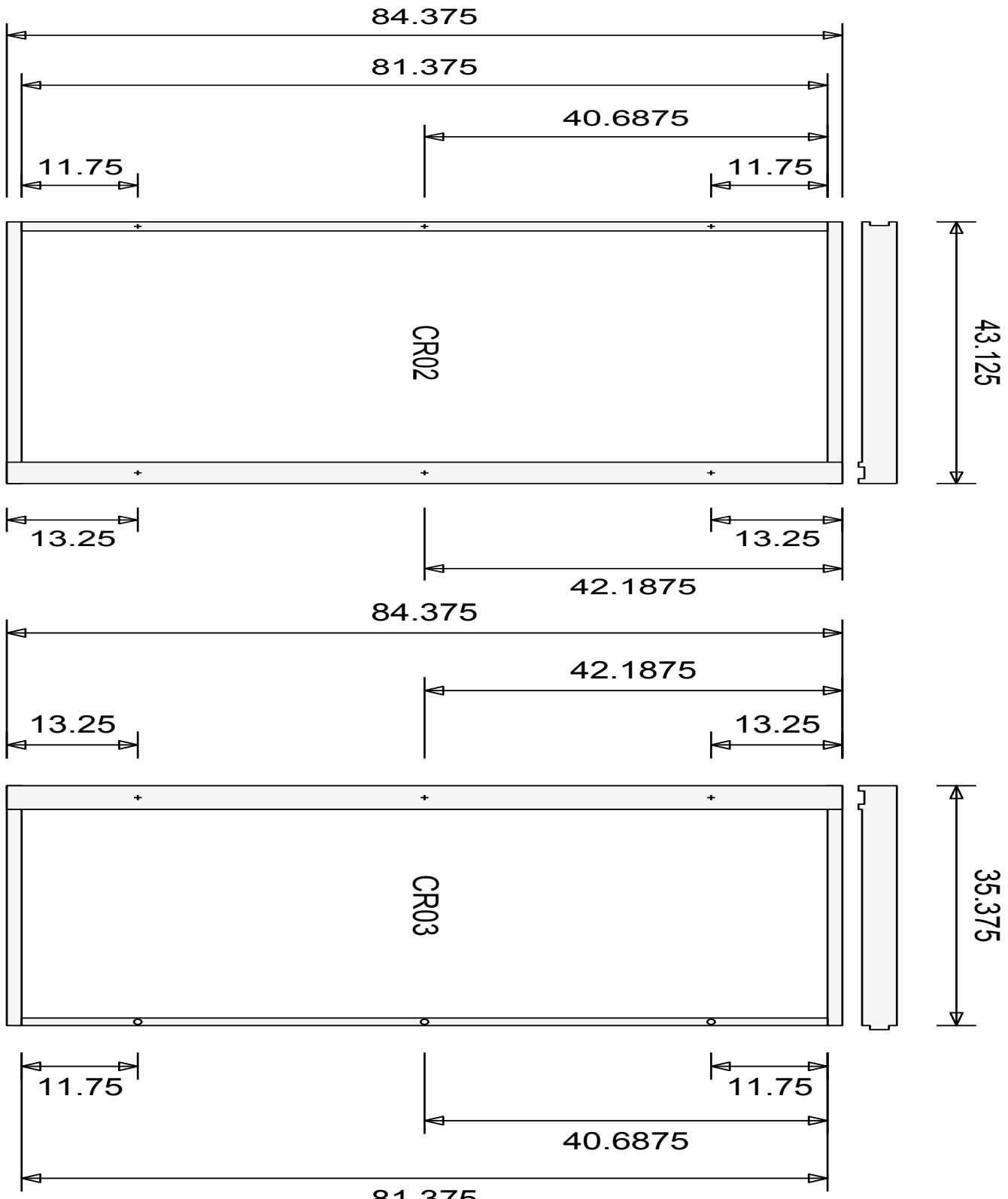

81.375

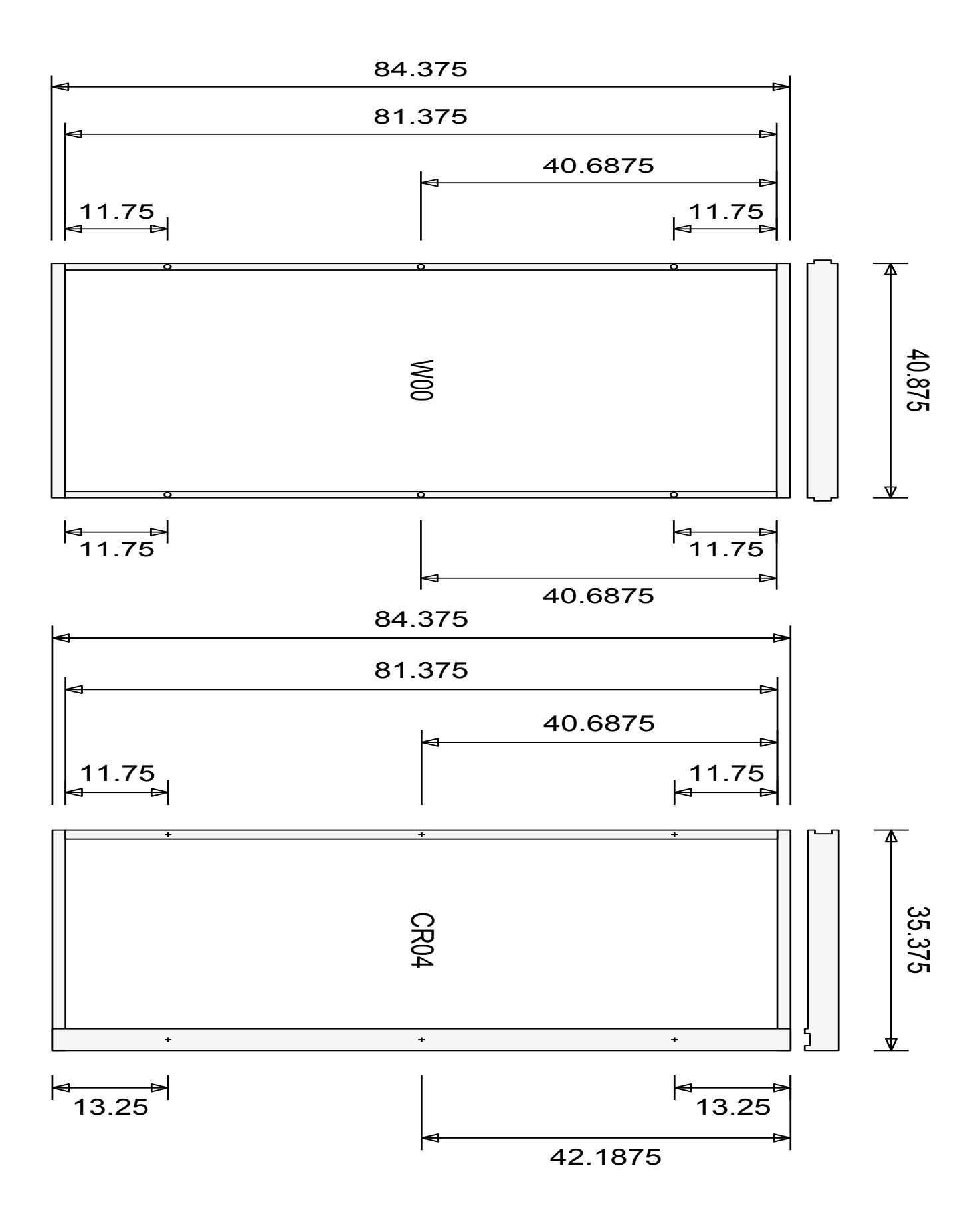

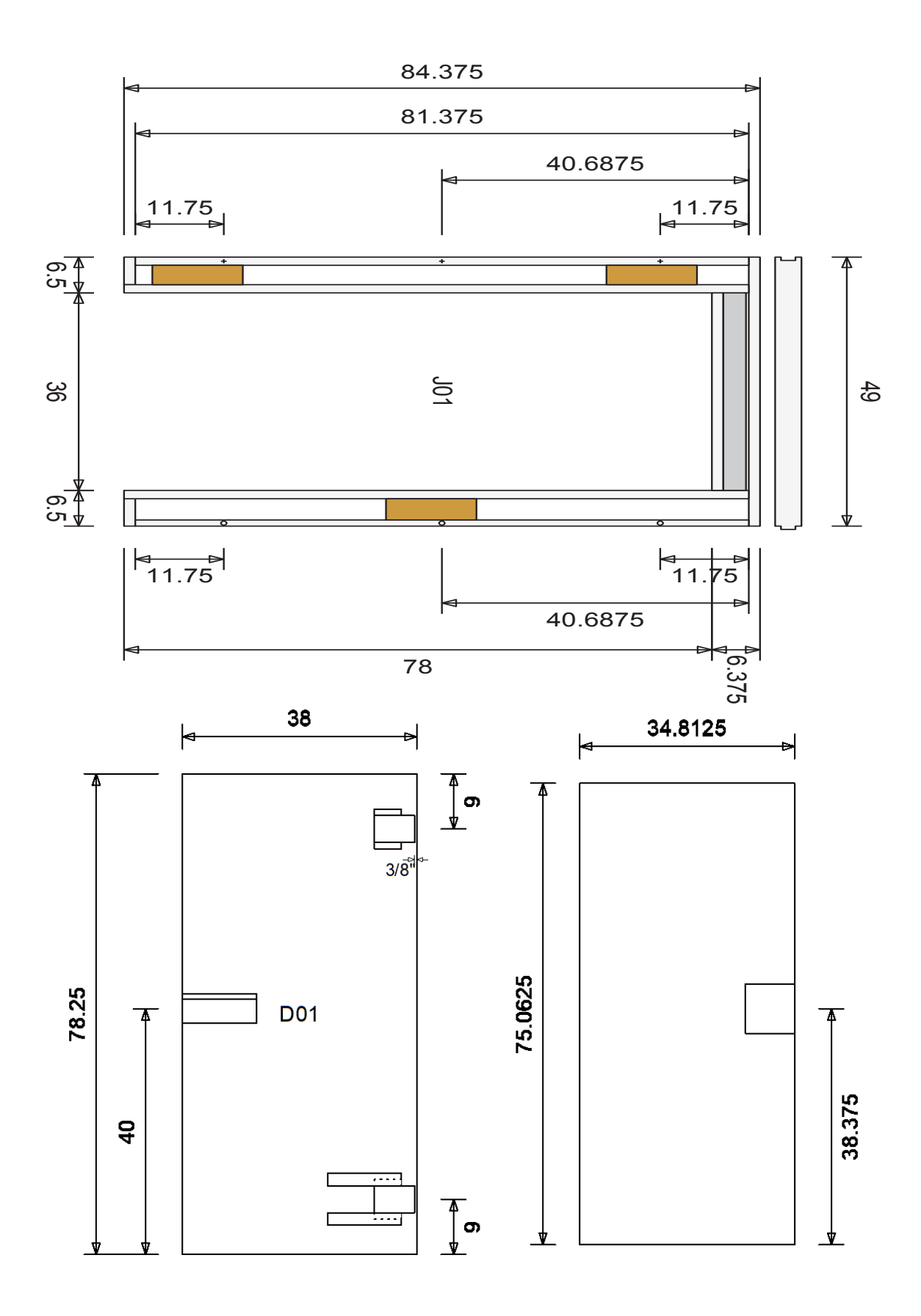

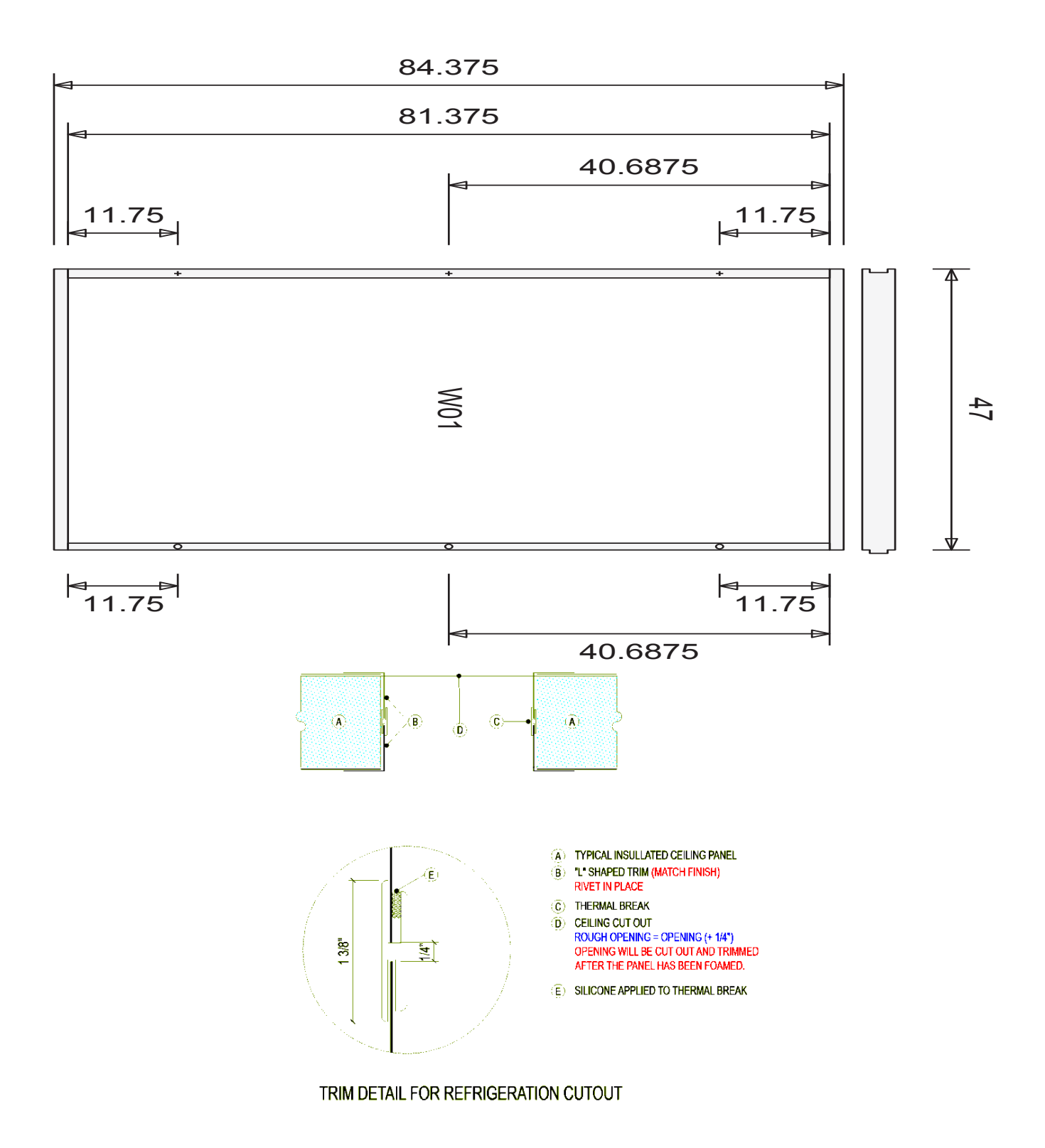

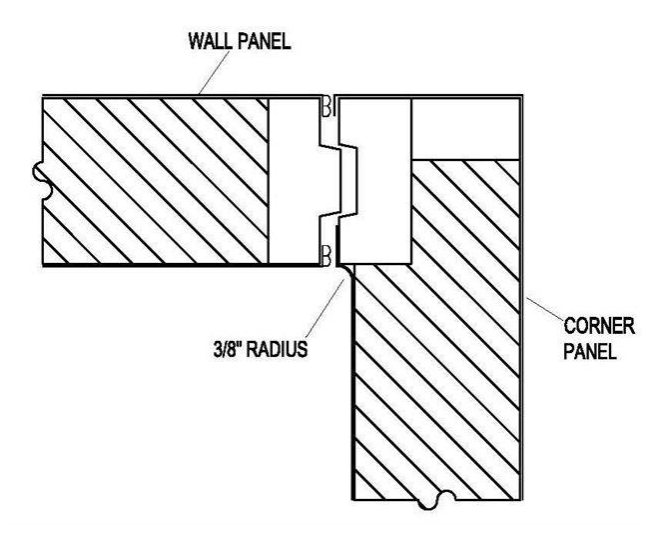

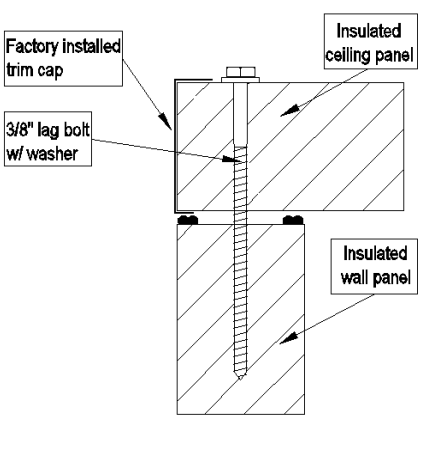

LAG DOWN - WOOD RAIL NON FASCIA FACTORY INSTALLED CAPS

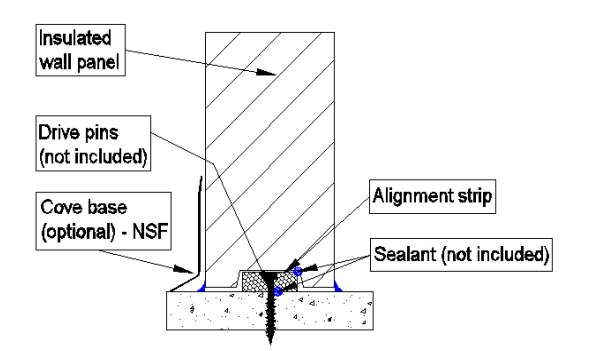

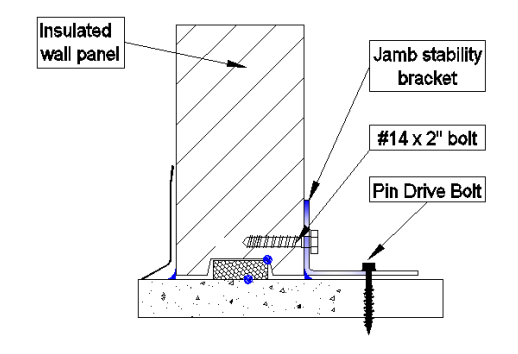

WALL NO FLOOR - WOOD RAIL

OPENING STABILITY BRACKET - FLOORLESS

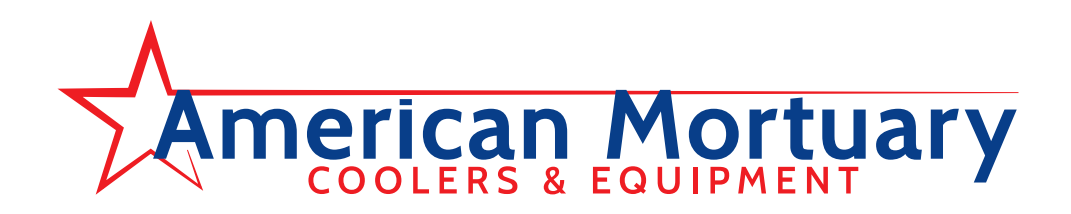

# **REFRIGERATION SPECIFICATIONS**

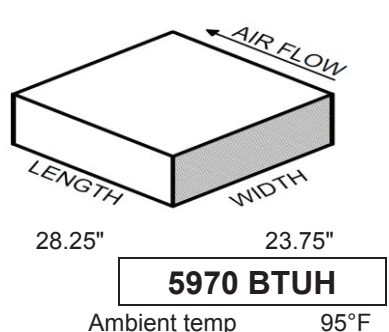

### Condensing Unit: MOH005X62CFM

Liquid line, Filter, Drier, Sight glass installed

Med Temp Air Cooled Hermetic Condensing Unit with microchannel condenser, Liquid Line Filter/Drier and Sight Glass.

| Compressor Type       | Refrigerant | HP           | Electrical   | RLA           | LRA     | MCA            | MOPD            |
|-----------------------|-------------|--------------|--------------|---------------|---------|----------------|-----------------|
| Hermetic              | R404        | 0.5          | 208-230/1/60 | 4.8           | 24.1    | 15             | 15              |
|                       |             |              |              |               |         |                |                 |
| Description Operation | I familat   | O the second |              | L a va avitta | 147.161 | L L a S a la A | VA/ - ! - l - f |

| Receiver Capacity                                                                            | Liquid | Suction | Length | Width | Height | Weight |  |
|----------------------------------------------------------------------------------------------|--------|---------|--------|-------|--------|--------|--|
| 5.5                                                                                          | 3/8    | 1/2     | 28.25  | 23.75 | 17.25  | 135    |  |
| Nation Air appled condensing units require a minimum of 1000 ofm of freeb air par bargenower |        |         |        |       |        |        |  |

Notice: Air cooled condensing units require a minimum of 1000 cfm of fresh air per horsepower

Unit Cooler: LCA651AEQRC6B

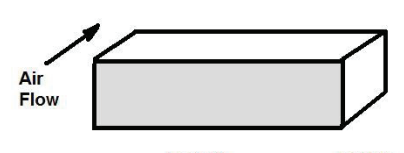

Length Width 29.5" 14.875"

5100 BTUH

|                        |         | -   |            |          |
|------------------------|---------|-----|------------|----------|
| Low profile coil (unit | Heaters |     | Fans       | Qty 1    |
| cooler) with EC fan    | Voltage | N/A | Voltage    | 115/1/60 |
| motors, Electric       | Amps    | 0   | Amps Total | 1.1      |
| Expansion Valve and    | -       |     | -          |          |
| Cold Storage           |         |     |            |          |
| Solution Controller.   |         |     |            |          |

| Drain Connection | Inlet  | Suction | Equalizer | Length | Width  | Height | Weight |
|------------------|--------|---------|-----------|--------|--------|--------|--------|
| 3/4 MPT          | 1/2 OD | 5/8 ID  | 1/4 OD    | 29.5   | 14.875 | 15     | 31     |

### Standard Features:

Expansion Valve Solenoid Valve Defrost Timer Liquid Line Filter/Drier Sight Glass Temperature Control Condensing Unit Unit Cooler Pressure Control

1

### **Outdoor Systems Include:**

Head Pressure Control Weather Proof Housing Crankcase Heater

### Ambient Temperature 95°

If your room temperature reaches 95° you must purchase a larger BTU compressor. This is not included.

QTY

R404A Refrigerant is not included. It must be provided by the installer.

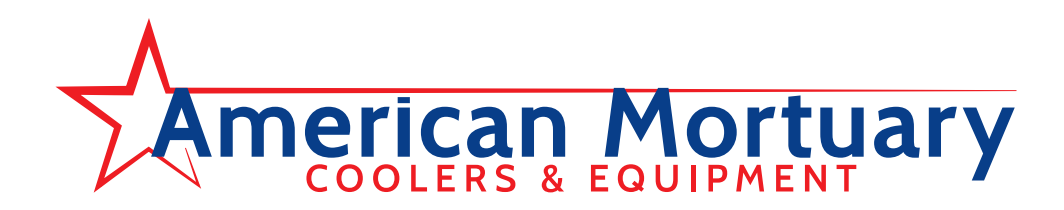

# LIGHT FIXTURE INSTALLATION 115V LOW VOLTAGE

Installation Instructions:

- 1. Unpack fixture and remove all packaging. Remove Tray and remove sub-packs. (Keep Tray tethered).
- 2. Mount fixture using supplied brackets. Use hardware sufficient to support the weight of the fixture and associated conduit.

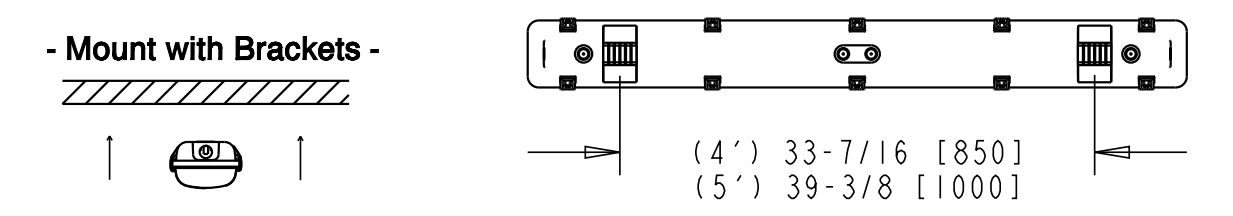

Line up both Brackets (not shown) and snap Housing into place using even force.

- 3. Mount conduit hub into open end of housing and wire as required Hot to Black, Neutral to White. Ground wire at marked location on Tray. Hub should be connected to conduit before housing.
- 4. Fill conduit around wires with sealant. (PROVIDED)
- 5. Secure the Tray in place.
- 6. Install the Lens Clips and lock the Lens in place. (Lens must be seated into gasket channel with all latches to provide water tightness)

### WARNINGS AND CAUTIONS:

ATTENTION: Fill conduit around wires with sealant

After

Before

A. This product must be installed in accordance with local and national electric codes by a qualified electrician. The manufacturer assumes no responsibility for improper installation, or application of this lighting fixture.

- B. All supply wires must be suitable for  $90^{\circ}$ C.
- C. Turn off all electricity before installation. Electricity should be turned off prior to servicing.
- D. This "FIXTURE MUST BE GROUNDED".
- E. Verify a secure connection at the mounting brackets.
- F. NO SERVICEABLE PARTS.
- G. Sealing of wire opening is necessary to prevent condensation from forming and water collection inside the fixture. Failure to properly seal fixture will VOID warranty.

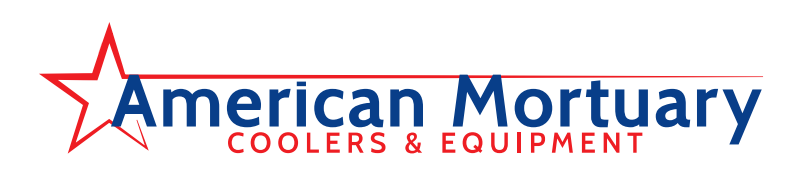

# Self-Contained Compressor Start-up & Troubleshooting

### Inspection

- 1. Each shipment should be carefully checked against the bill of lading.
- 2. The shipping receipt should not be signed until all items listed on the bill of lading have been accounted for.
- 3. Check packaging for signs of damage.
- 4. Any shortage or damages should be immediately reported to the delivering carrier.
- Damaged material becomes the delivering carrier's responsibility, and should not be returned to the manufacturer unless prior approval is given to do so.
- 6. When unpacking the system, care should be taken to prevent damage.
- 7. Avoid removing the shipping base until the unit has been moved to the final destination.
- 8. Complete warranty return card for each unit and mail to Heatcraft Refrigeration Products.

### **General Safety Information**

- 1. Installation and maintenance to be performed only by a licensed contractor.
- 2. Ensure that the structural integrity of the box can withstand the weight of the  $\overrightarrow{PRO}$  (See page 2, Table 3 for unit weights).
- 3. Avoid contact with sharp edges and coil surfaces. They are a potential injury hazard. Wear gloves during moving and rigging.
- 4. Make sure all power sources are disconnected before any service work is done on units.

### **Standard Installation Procedure**

#### PTN Models

#### For Indoor Use Only

- 1. Inspect packaging for shipping damage. Open package and inspect unit for concealed damage.
- 2. Review the space and location requirements on page 4.
- 3. Provide a finished opening in the box ceiling, to the appropriate dimensions and structural strength as stated on page 2, Table 3.
- DO NOT remove or disengage any box cam-locks in order to install the <u>PRO</u><sup>3</sup> unit.

### **TABLE 4 Control Factory Default Settings**

- 5. Clean the roof of the box to provide a good sealing surface for the unit weatherstrip. Refer to box manufacturer's instructions for any procedures or processes necessary to ensure the integrity of the exposed foam in the panels is not compromised.
- 6. Check the mounting surface with a level. <u>PRO</u><sup>3</sup> units require a surface that is within 1° of level or better and no more than a 5/8" drop per 3 feet (17mm drop per meter).
- 7. For walk-in boxes with aluminum top panels, it is recommended that a thermal break be placed on the roof adjacent to the opening to prevent the possibility of sweating.
- 8. Place the unit gently into the provided opening with the evaporator air flow directed toward the door (See page 4). Be careful not to damage the grill during installation.
- 9. Ensure that the condenser air flow is not obstructed.
- 10. Install the trim around the inside opening with the hardware provided.
- 11. Connect unit to power supply using the cord with plug, if provided, or hard wire. Adhere to local electrical/wiring codes.

#### **IMPORTANT:**

- Do not use extension cords to connect unit to power.
- Plug-in to grounded three prong outlet.
- Do not remove grounding prong.
- Do not use a power adapter.
- 12. Apply power to unit. All controls are preset to factory default settings (See Table 4).
- 13. Check unit for proper operation.
- 14. To change defaults as a group follow these steps:
  - 1. Press Set button and hold in until the display flashes "PS".
  - 2. Press the Set Button and the display will change to "0" and will begin to flash.
  - 3. Press the up button until "22" is displayed.
  - 4. Press the Set button.
  - 5. Press the down button 2 times. "EZY" will be displayed.
  - 6. Press the Set button.
  - 7. Select the proper number for the model needed by pressing the up or down key.
    - 1 L Low temperature model
    - 2 M Med temperature model
    - 3 H High temperature model
  - 8. Press Set and wait for unit to return out of programming mode.
  - 9. Disconnect Power
  - 10. Press the Set Button while turning unit On
  - 11. "CE" should display to verify programming display

| PTT                              | Temperature | Defrost     | Defrost Duration | Drip | Fan   | Defrost Termination | EZY     |
|----------------------------------|-------------|-------------|------------------|------|-------|---------------------|---------|
| Models                           | Set Points  | Start Times | (Maximum)        | Time | Delay | Set Point           | Default |
| H - Cooler Models<br>Air Defrost | 38°F        | 4 / day     | 60 min.          | -    | _     | 38°F                | 3       |

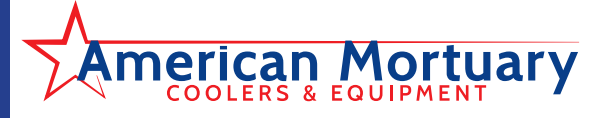

### TABLE 6 Model PTN | Medium Temperature Models | EZY SETTING =2

### SET POINT IS 34° F

These models are intended for cooler applications and have electric defrost. These models are intended for coolers that may be operated at a lower saturated suction temperature and require electric defrost to clear the coil.

| Stat | us                                                     | Compressor | Condenser<br>Fans | Evaporator<br>Fans | Defrost<br>Heaters | Notes                                                                                                    |
|------|--------------------------------------------------------|------------|-------------------|--------------------|--------------------|----------------------------------------------------------------------------------------------------|
| Off  | Display alternates "OFF" and Room<br>Temperature       | Off        | Off               | Off                | Off                | If unit shows "OFF", depress the " $^{"}$ button and hold for three seconds.                                                  |
| On   | Automatic Defrost on start up                          | Off        | Off               | Off                | On                 | If coil temperature is below<br>65° F. If it is above, defrost is<br>not initiated. Drip Time and<br>Freeze Time are ignored. |
| On   | Defrost Sensor reaches 65° F and defrost is terminated | Off        | Off               | Off                | Off                |                                                                                                    |
| On   | Cooling Cycle initiated - Drip Time                    | Off        | Off               | Off                | Off                | System Timer Begins/2 min<br>drip time                                                                                        |
| On   | Drip Time of 2 minutes ends                            | On         | On                | On                 | Off                | Compressor and evaporator fans start                                                                                          |
| On   | Box Temperature (33.9 F) is satisfied                  | Off        | Off               | On                 | Off                |                                                                                                    |
| On   | Box temperature rises to 36° F                         | On         | On                | On                 | Off                | 2° F Differential, Minimum<br>Compressor Off Time is 4<br>minutes                                                             |
| On   | Defrost Initiated (manually or 6<br>hour counter)      | Off        | Off               | Off                | On                 | Electric Defrost                                                                                                    |
| On   | Defrost terminated by temperature 65° F                | On         | On                | On                 | Off                |                                                                                                    |
| On   | Drip Time of 2 minutes ends                            | On         | On                | On                 | Off                | Compressor starts and<br>evaporator fans delay for 2<br>minutes to freeze coil                                                |

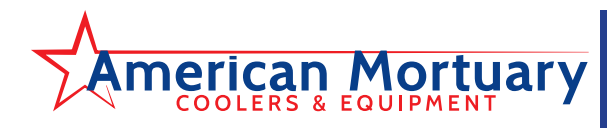

# Programming the PJEZC Carel Electronic Controller

Reprinted with permission from Carel.

The Carel PJEZC control is a fully configurable electronic refrigeration controller. The Top Mount packaged refrigeration system uses the Carel controller on all three temperature designated models. The models differ by a pre-programmed parameter list that is specific for each application.

There are two levels of programming with the C controller. The first level can be accessed through the keypad. Set Point (st), Interval between defrost (do), Maximum Defrost Duration (dP), and Dripping Time (dd) are examples of first level parameters. Second level parameters can be accessed by entering a password. See "Modifying Parameters" (page 15).

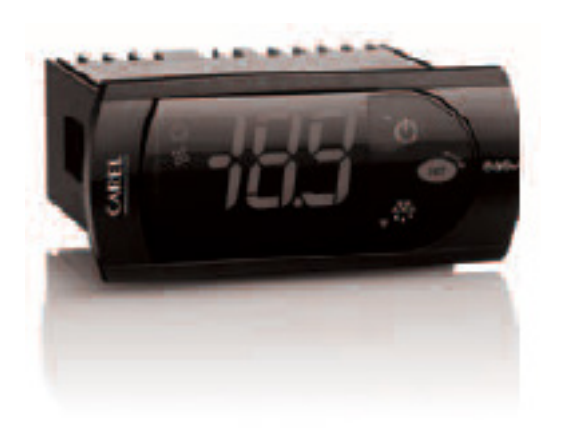

# **Installation and Removal**

### PANEL INSTALLATION FROM THE FRONT USING SCREWS

- The thickness of the fastening panel must not exceed 3 mm;
- Remove the front frame and make sure that the two catches are in place (these must not protrude from the outline of the drilling template). If necessary, unscrew the two screws. Do not unscrew excessively, the screws must not be detached from the front panel (phase 1);
- Insert the instrument in the opening in the panel and hold it in position by the centre of the front panel (phase 1);
- Using the screwdriver, tighten the bottom screw 90°, the catch must come out of its slot and click onto the panel, then tighten until the front panel is secure; Do not over-tighten, when the front panel is secured blocks simply make another ½ turn to compress the gasket; If the catch does not click onto the panel, unscrew the screw, applying pressure at the same time with the screwdriver so that the catch moves back. Do not unscrew too much, the head of the screw must not be raised from the surface of the front panel (phase 2);
- Repeat the same operation for the top screw (phase 2);
- Apply the front frame (phase 3).

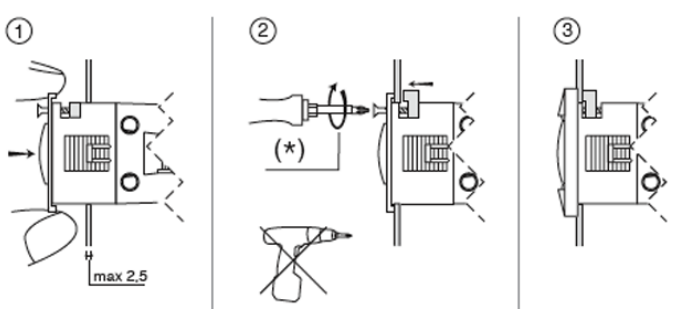

\* Do not over-tighten the screws.

### **DISMANTLING USING THE SCREWS FROM THE FRONT**

- Unclip the front frame;
- Unscrew the bottom screw, at the moment the front panel detaches from the panel keep pressure on the screw and unscrew a further 90° to make the catch go back into its slot;
- Repeat for the top screw;
- · Remove the instrument from panel, keeping it horizontal

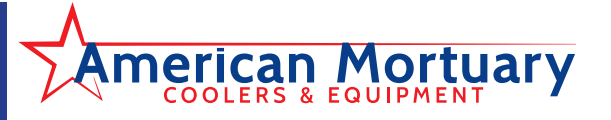

# **Electrical Connections**

WARNINGS:

The electrical connections must only be completed by a qualified electrician;

A power supply other than the type specified may seriously damage the system;

Separate as much as possible the probes and digital input signal cables from the cables carrying inductive loads and power cables to avoid possible electromagnetic disturbance. Never lay power cables (including the electrical cables) and probe signal cables in the same conduits. Do not install the probe cables in the immediate vicinity of power devices (contactors, circuit breakers or similar);

Reduce the path of the probe and sensor cables as much as possible, and avoid spiral paths that enclose power devices. The probes must be connected using shielded cables (minimum cross-section of each wire: 0.5 mm<sup>2</sup>);

Avoid direct contact with internal electronic components;

Connection errors (and connections other than those indicated in this manual) may involve danger to the safety of the users and cause faults on the instruments and the components connected;

Fit the unit with all the electromechanical safety devices required to guarantee correct operation and the complete safety of the user.

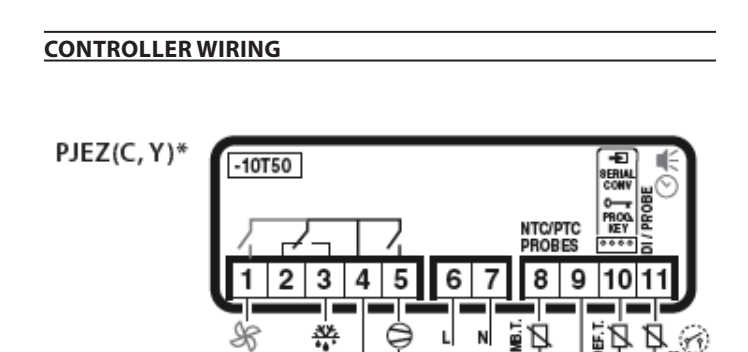

230Vac or 115 Vac or 12 Vac/Vdc

# Display

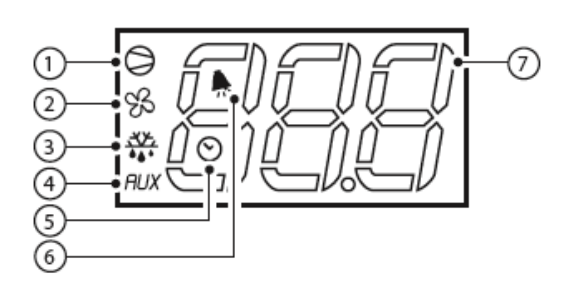

|          |                              | NORM                                                                                                    |                                                                                   |       |                                   |  |
|----------|------------------------------|----------------------------------------------------------------------------------------------------|-----------------------------------------------------------------------------------|-------|-----------------------------------|--|
| BUT. NO. | FUNCTION                     | ON                                                                                                    | OFF                                                                               | flash | START<br>UP                       |  |
| 1        | compressor                   | on                                                                                                    | off                                                                               | call  | on                                |  |
| 2        | fan                          | on                                                                                                    | off                                                                               | call  | on                                |  |
| 3        | defrost                      | on                                                                                                    | off                                                                               | call  | on                                |  |
| 4        | auxiliary<br>output<br>(AUX) | output<br>active                                                                                                    | output<br>not<br>active                                                           | _     | on                                |  |
| 5        | clock (RTC)                  | RTC<br>available,<br>enabled<br>(tEN=1)<br>and at<br>least<br>one time<br>band has<br>been set)                                                              | RTC not<br>available<br>or not<br>enabled<br>(tEN=0)<br>or no<br>time<br>band set |       | on (if the<br>clock is<br>fitted) |  |
| 6        | alarm                        | alarm in<br>progress                                                                                                    | no<br>alarm in<br>progress                                                        | -     | on                                |  |
| 7        | digits                       | three digits with decimal point and range<br>-199 to 999. See parameters /4, /5, /6 for<br>the type of probe displayed, values in<br>°C/°F and decimal point |                                                                                   |       |                                   |  |

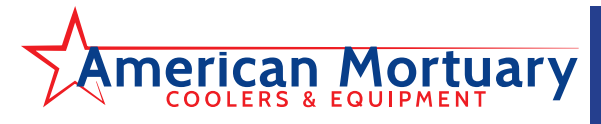

## **Keypads**

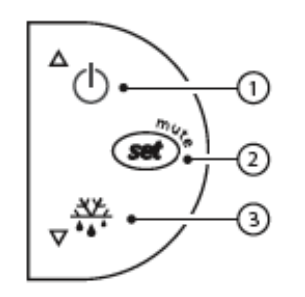

|          | NORMAL C                                                                                                    | PERATION                                                                                 |                                            |                                                                                 |  |
|----------|----------------------------------------------------------------------------------------------------|------------------------------------------------------------------------------------------|--------------------------------------------|---------------------------------------------------------------------------------|--|
| BUT. NO. | pressing<br>the button<br>alone                                                                                                    | pressing<br>with other<br>buttons                                                        | STAR                                       | TUP                                                                             |  |
| 1        | more than<br>3 s: switch<br>ON/OFF                                                                                                    | pressed<br>together<br>with 3<br>activates/<br>deactivates<br>the<br>continuous<br>cycle |                                            | -                                                                               |  |
| 2        | <ul> <li>- 1 s:<br/>displays/<br/>sets the set<br/>point</li> <li>- more<br/>than 3 s:<br/>accesses<br/>the<br/>parameter<br/>setting<br/>menu<br/>(enter<br/>password<br/>22)</li> <li>- mutes the<br/>audible<br/>alarm<br/>(buzzer)</li> </ul> | _                                                                                        | for 1 s<br>RESET<br>current EZY<br>set     | pressed<br>together<br>(2 and 3)<br>activate<br>parameter<br>reset<br>procedure |  |
| 3        | more<br>than 3 s:<br>activates/<br>deactivates<br>the defrost                                                                                                    | pressed<br>together<br>with 1<br>activates/<br>deactivates<br>the<br>continuous<br>cycle | for 1 s<br>displays<br>firmware<br>version |                                                                                 |  |

# **Preliminary Configurations**

Once the electrical connections have been completed, simply power-up the controller to make it operative.

Heatcraft recommends that you check the parameters listed.

| Control Parameters |                        |  |  |  |  |
|--------------------|------------------------|--|--|--|--|
| st                 | set point              |  |  |  |  |
| rd                 | set point differential |  |  |  |  |

| Defrost Parameters |                               |  |  |  |  |
|--------------------|-------------------------------|--|--|--|--|
| d0                 | type of defrost               |  |  |  |  |
| dl                 | interval between two defrosts |  |  |  |  |
| dt                 | end defrost temperature       |  |  |  |  |
| dP                 | maximum defrost duration      |  |  |  |  |

| Alarm Parameters |                                            |  |  |  |  |
|------------------|--------------------------------------------|--|--|--|--|
| Ad               | temperature alarm delay                    |  |  |  |  |
| AL               | low temperature alarm threshold/deviation  |  |  |  |  |
| AH               | high temperature alarm threshold/deviation |  |  |  |  |

### **Functions Available from Keypad**

### ON AND OFF

**Switching the instrument ON:** press UP for more than 3 s (when pressing the button, the display shows ON).

**Switching the instrument OFF:** press UP for more than 3 s. The display shows the message "OFF", alternating with the temperature measured by the set probe.

In off status, the following functions are disabled (if featured by the model):

- compressor control / duty setting / continuous cycle;
- defrost;
- fan control;
- alarms: 'LO', 'HI', 'IA', 'cht', 'CHT';
- door switch (A4= 7/8);
- buzzer (when available)

While the following are enabled:

- temperature display, alternating with the message "OFF";
- parameter display and setting;
- alarms: "E0", "E1", "E2";
- the internal timer relating to parameter 'dl' is updated. If 'dl' expires in OFF status, a defrost is performed when restarting;
- auxiliary relay management, only in the following configurations:
- H1= = 1/2 ("E0" alarm only)
- H1= 3, A4= 6;

•

# American Mortuary

WARNING: When first connected, easy is already on and ready to be used. The instrument can be switched on from a supervisor PC and via an external contact (setting A4= 5). The latter has priority over the other modes.

#### SET POINT SETTING (DESIRED TEMPERATURE VALUE)

The easy and easy compact devices control the desired temperature (set point) inside the cabinet or cold room directly and dynamically.

To view and modify the set point:

- press SET for 1 s, the set value will start flashing;
- increase or decrease the value using UP or DOWN;
- press SET to confirm the new value.

### MANUAL DEFROST

Press DOWN for more than 3 s (activated only if the temperature conditions are right).

### **CONTINUOUS CYCLE**

Press UP+DOWN for more than 3 s (activated only if the temperature conditions are right).

The continuous cycle is used to maintain refrigeration active in the cabinet or cold room, regardless of the temperature inside the unit. This may be useful for rapidly bringing the temperature below the set point value.

# RAPID DISPLAY OF THE TEMPERATURE READ BY THE OTHER PROBES

Press the DOWN button to scroll the temperatures read by the probes. Each time the DOWN button is pressed, the display will show the name of the probe Pr1, Pr2 or Pr3 (only on the models with 3 inputs and with multifunction input configured as a probe) and after 1 s the temperature measured by the selected probe will be displayed.

To display the other probes, press DOWN again.

To return to the normal display, wait 3 s without pressing any buttons (exit by timeout).

### **Temperature Display**

The temperature displayed, the unit of measure and the decimal resolution can be set according to the following parameters: /4, /5 and /6.

### /4 : select probe displayed

Used to choose whether to display the temperature read by the control probe (Probe 1), Probe 2 or the status of the multifunction input (analogue or digital).

Parameter /4 selects the probe shown on the display, all the other display and control modes remain unchanged.

**IMPORTANT:** the easy compact models can display up to 2 probes.

### /5: select °C/°F

Defines the unit of measure used for temperature control.

/5=0 to work in °C

/5=1 to work in °F.

### WARNING:

When changing from one unit of measure to the other, all the values of the temperature parameters are modified to the new unit of measure.

The max and min limits of the absolute temperature parameters are the same for both °C that °F. The range of temperatures allowed is therefore different between °C and °F:

### /6: disable decimal point

Used to enable or disable the temperature display with the resolution to the tenths of a degree between -20 and + 20 (easy) or -10 and +10 (easy compact).

/6= 0 temperature displayed to the tenth of a degree;

/6=1 temperature displayed without the tenths of a degree.

**NOTE:** the decimal point is only disabled in relation to the reading shown on the display (the calculations performed by the controller remain unchanged).

## **Temperature Control**

The following parameters are used to control the temperature: St, r1, r2, r3, r4 and rd.

# St: set point, r1 minimum value and r2 maximum value of the set point

Parameter St determines the desired temperature to be maintained inside the cabinet or cold room (set point). Parameters r1 (minimum value) and r2 (maximum) set the range of temperatures for setting the set point.

**NOTE:** the set point can be set by pressing the SET button (see par.

"Setting the set point (desired temperature value)").

### r3: select direct/reverse operation

Defines the operating mode of the device:

- r3=0: direct with defrost. Used to request the activation of the compressor when the temperature measured by probe 1 rises above the set point. This mode also includes defrost
- r3=1: direct without defrost
- r3=2: reverse without defrost. Used to request the activation of the compressor when the temperature measured by probe 1 falls below the set point. This mode does NOT include defrost.

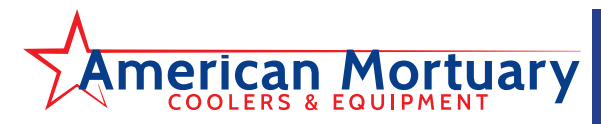

# **Rapid Parameter Set Selection (EZY)**

The easy controller features the EZY parameter which is used to quickly choose a list of parameters, with corresponding values, for the control of the refrigeration system.

# **Table of Alarms and Signals**

When an alarm is activated, the display shows the corresponding message that flashes alternating with the temperature; if fitted and enabled, the buzzer and the alarm relay are also activated.

All the alarms have automatic reset (that is, they stop when the causes are no longer present), except for alarm 'CHt' which has manual reset (instrument on/off using the UP button or by disconnecting the power supply).

### NOTE:

- to restore the selected rapid parameter set at any time, turn the controller off and on again, while holding SET. The display shows "CE" to indicate that the selected rapid set (EZY= 1, 2, 3) has again overwritten the operating parameters, thus restoring the original set of parameters;
- to restore all the parameters and return to the original default values (factory settings), turn the controller off and on again while holding DOWN and SET, until the display shows "CF". Use this procedure with extreme care, as it may compromise the fundamental control settings;
- EZY=0 brings no change;

Pressing the SET button mutes the buzzer, while the code displayed and the alarm relay only go off when the causes of the alarm have been resolved. The alarm codes are shown in the table below:

| Alarm<br>Code | Buzzer and Alarm Relay | LED | Alarm Description                 | Reset                            | Enable Alarm<br>parameters involved |
|---------------|------------------------|-----|-----------------------------------|----------------------------------|-------------------------------------|
| EO            | active                 | ON  | probe 1 error= control            | automatic                        | -                                   |
| E1            | not active             | ON  | probe 2 error= defrost            | automatic                        | d0= 0 / 1 / 4, F0= 1                |
| E2            | not active             | ON  | probe 3 error= condenser/ product | automatic                        | [A4=10]                             |
| IA            | active                 | ON  | external alarm                    | automatic                        | [A4 = 1] [+A7]                      |
| dOr           | active                 | ON  | open door alarm                   | automatic                        | [A4 = 7/8][+A7]                     |
| LO            | active                 | ON  | low temperature alarm             | automatic                        | [AL] [Ad]                           |
| HI            | active                 | ON  | high temperature alarm            | automatic                        | [AH] [Ad]                           |
| EE            | not active             | ON  | unit parameter error              | not possible                     | -                                   |
| EF            | not active             | ON  | operating parameter error         | manual                           | -                                   |
| Ed            | not active             | ON  | defrost ended by timeout          | on first defrost ended correctly | [dP] [dt] [d4] [A8]                 |
| dF            | not active             | OFF | defrost running                   | automatic                        | [d6=0]                              |
| cht           | not active             | ON  | dirty condenser pre-alarm         | automatic                        | [A4=10]                             |
| CHt           | active                 | ON  | dirty condenser alarm             | manual                           | [A4=10]                             |
| EtC           | not active             | ON  | clock alarm                       | by setting the time              | if bands active                     |

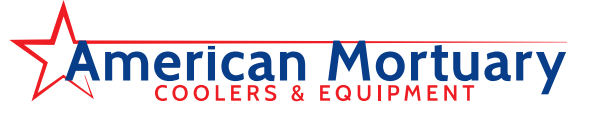

# Description of the Main Signals and Alarms

### LED flashing

The activation of the corresponding function is delayed by a timer, awaiting an external signal or disabled by another procedure that is already in progress. e.g. if is a continuous cycle in progress and a defrost is called, the latter will remain pending until the end of the continuous cycle, and the corresponding LED (defrost) will flash. **E0 steady or flashing** 

Control probe error:

- probe not working: the probe signal is interrupted or shortcircuited;
- · probe not compatible with the instrument;

The alarm signal E0 is steady if it is the only active alarm (the temperature value is not displayed), while it fl ashes if other alarms are active or the second probe is displayed.

### E1 flashing

Evaporator probe or food conservation probe error:

- probe not working, the probe signal is interrupted or shortcircuited;
- probe not compatible with the instrument;

### E2 flashing

Condenser probe or food conservation probe error:

- probe not working, the probe signal is interrupted or shortcircuited;
- probe not compatible with the instrument;

### IA flashing

Immediate or delayed alarm from multifunction digital input:

check the multifunction input and parameters A4 and A7.

### LO flashing

Low temperature alarm. The probe has measured a temperature lower than the set point by a value that exceeds parameter AL:

• check parameters AL, Ad and A0.

The alarm is automatically reset when the temperature returns within the set limits (see parameter AL).

### HI flashing

High temperature alarm. The probe has measured a temperature higher than the set point by a value that exceeds parameter AH.

• check parameters AH, Ad and A0.

The alarm is automatically reset when the temperature returns within the set limits (see parameter AH).

### EE displayed during operation or on power-up

unit parameter reading error. See Data errors.

### EF displayed during operation or on power-up

operating parameter reading error. See Data errors.

### Ed flashing

The last defrost ended after exceeding the maximum duration rather than when reaching the end defrost set point.

- check parameters dt, dP and d4;
- check the efficiency of the defrost.

The message disappears when the next defrost ends correctly.

### dF flashing

Defrost running:

• this is not an alarm signal, but rather a message that the instrument is running a defrost. Only shown if d6= 0.

### **EtC flashing**

Internal clock error.

### **Data Error**

In certain operating conditions, the instrument may detect errors in the data saved. These errors may compromise the correct operation of the instrument. If the microprocessor detects a data saving error, the display shows the message "EE".

If the fault persists, the controller needs to be replaced. If, on the other hand, the message disappears, it can continue to be used. When "EE" error occurs frequently and/or remains for some time, the controller should be checked, as the original precision may not be guaranteed.

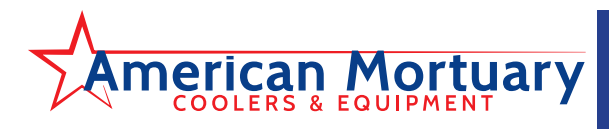

# **Modifying the Parameters**

### PARAMETER NAVIGATION

The operating parameters, modifiable using the keypad, are divided into two types: frequent (type F) and configuration (type C). Access to the latter is protected by password (default= 22) to prevent accidental or unauthorized modifications.

#### Accessing the type F parameters:

- press the SET button for more than 3 s (if there are active alarms, mute the buzzer), the display shows the parameter code 'PS' (password);
- use the UP and DOWN buttons to scroll the parameters. The LED corresponding to the category of parameters will be on;
- press SET to display the value associated with the parameter increase or decrease the value using the UP or DOWN button respectively;
- press SET to temporarily save the new value and display the parameter again;
- repeat the procedure for any other parameters that need to be modified;
- press the SET button for more than 3 s to permanently save the parameters and exit the parameter setting procedure.

#### Accessing the type C parameters:

- press the SET button for more than 3 s (if there are active alarms, mute the buzzer), the display shows the parameter code "PS" (password);
- · press the SET button to access the password setting;
- use the UP and DOWN buttons to scroll the numbers until displaying "22" (password to access the parameters);
- · press the SET button to confirm the password;
- use the UP and DOWN buttons to scroll the parameters. The LED corresponding to the category of parameters will be on (see Table below);
- press SET to display the value associated with the parameter increase or decrease the value using the UP or DOWN button respectively;
- press SET to temporarily save the new value and display the parameter again;
- repeat the procedure for any other parameters that need to be modified;
- press the SET button for more than 3 s to permanently save the parameters and exit the parameter setting procedure.

#### Warnings:

If no button is pressed for 60 s, all the changes made to the parameters, temporarily saved in the RAM, will be cancelled and the previous settings restored.

The dAY, hr, Min parameters are not restored, as these are saved instantly when entered.

If power is disconnected from the instrument before saving the settings (pressing the SET button for 3 s), all the changes made to the parameters and temporarily saved will be lost.

| Category                            | Initial | lcon |
|-------------------------------------|---------|------|
| Probe parameters                    | /       | -    |
| Control parameters                  | r       | -    |
| Compressor parameters               | с       | 0    |
| Defrost parameters                  | d       | ***  |
| Alarm parameters                    | A       |      |
| Fan parameters                      | F       | SS . |
| AUX output configuration parameters | H1      | RUX  |
| RTC parameters                      | -       | 0    |

## **Setting the Default Parameters**

### Warnings:

# *Running this procedure overwrites any custom parameter settings.*

To reset the default parameters:

- disconnect power from the instrument;
- · reconnect power while holding the SET and DOWN buttons;
- the display will show the message "CF";
- after a few seconds the instrument starts operating with the default configuration. Any different parameter settings will need to be updated.

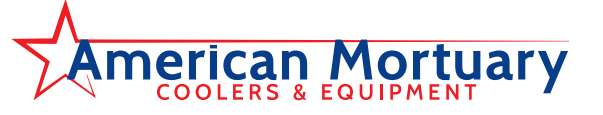

### Troubleshooting

The following table shows a number of situations that may occur on the various models.

The most frequent causes and corresponding checks are described:

| Problem                                                                          | Cause                                                                                                    | Checks                                                                                         |
|----------------------------------------------------------------------------------|----------------------------------------------------------------------------------------------------|------------------------------------------------------------------------------------------------|
| the compressor does not start (signalled by                                      | compressor delay set defrost post                                                                                                    | parameters c0, c1 and c2 and dd                                                                |
| the compressor LED flashing)                                                     | dripping in progress                                                                                                    |                                                                                                |
| the temperature is over the set limits but                                       | alarm delay set                                                                                                    | parameters Ad, c6, d8                                                                          |
| fitted, does not sound                                                           |                                                                                                    |                                                                                                |
| alarm IA is signalled (multifunction input)<br>without actually being active     | the multifunction input generates an alarm when the contact opens                                                                                                    | connection of the input and whether this is closed in normal operation                         |
| the alarm connected to the multifunction                                         | alarm delay set or parameter programming                                                                                                    | 1. if A4=1                                                                                     |
| input is not detected                                                            | error                                                                                                    | 2. the status of digital input A7                                                              |
| the defrost is not activated                                                     | defrost duration too short (dP)                                                                                                    | parameters dP and dI                                                                           |
|                                                                                  | interval between defrosts dl=0: in this case the defrost is not activated                                                                                              |                                                                                                |
|                                                                                  | the end defrost temperature is too low or the evaporator temperature is too high                                                                                       | parameters dt and d/ (defrost probe)                                                           |
| the manual defrost is not activated and the defrost LED flashes                  | compressor protection times set                                                                                                    | parameter d9 (select d9=1)                                                                     |
| the high temperature alarm is shown after a defrost                              | the alarm delay after defrost is too short or the alarm threshold is too low                                                                                           | parameters d8 and AH                                                                           |
| the display remains frozen even after the defrost                                | the ambient temperature has not yet reached<br>the set point or alternatively the time d8 has<br>not elapsed                                                           | wait or reduce d8                                                                              |
| after modifying a parameter the controller continues working with the old values | the instrument has not updated the old<br>value or alternatively the parameter setting<br>procedure has not been ended correctly by<br>pressing the SET button for 3 s | turn the instrument off and on again or<br>alternatively reprogram the parameters<br>correctly |
| The evaporator fan does not start.                                               | 1. a compressor and fan start delay has been set                                                                                                    | 1. parameter c0                                                                                |
|                                                                                  | 2. if F0=1 (fan managed by fan controller)                                                                                                    | 2. parameters F0, F1, Fd, dd and d/                                                            |
|                                                                                  | <ul> <li>the evaporator is "hot": the evaporator<br/>temperature can be read by selecting<br/>parameter /d;</li> </ul>                                                 |                                                                                                |
|                                                                                  | <ul> <li>dripping in progress;</li> </ul>                                                                                                    |                                                                                                |
|                                                                                  | <ul> <li>F1 (evaporator fan control set point) too<br/>low.</li> </ul>                                                                                                 |                                                                                                |
|                                                                                  | <ul> <li>post-dripping delay set</li> </ul>                                                                                                    | 3. parameters F0, F2, dd and Fd                                                                |
|                                                                                  | 3. if F0=0                                                                                                    |                                                                                                |
|                                                                                  | <ul> <li>F2=1 and the compressor is off</li> </ul>                                                                                                    |                                                                                                |
|                                                                                  | dripping in progress                                                                                                    |                                                                                                |
|                                                                                  | <ul> <li>post-dripping in progress</li> </ul>                                                                                                    |                                                                                                |

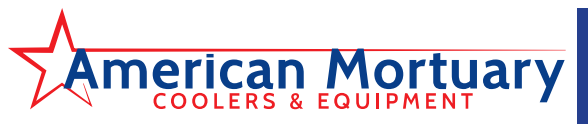

| PROBLEM             | POSSIBLE CAUSES                                      | POSSIBLE CORRECTIVE STEPS                                                                         |
|---------------------|------------------------------------------------------|---------------------------------------------------------------------------------------------------|
| Compressor          | 1 Main switch open                                   | 1 Close switch                                                                                    |
| will not run        | 2 Fuse blown                                         | Check electrical circuits and motor winding for shorts or grounds                                 |
| will not run        |                                                      | Investigate for possible overloading Replace fuse after fault is corrected                        |
|                     | 3 Thermal overloads tripped                          | <ol> <li>Overloads are automatically reset. Check unit closely when unit comes</li> </ol>         |
|                     | 5. memai ovenoaus inppeu.                            | back on line                                                                                      |
|                     | 4 Defective contactor or coil                        |                                                                                                   |
|                     | 4. Delective contactor of con.                       | A Repair of replace.     Determine type and sauce of chutdown and correct it before resetting     |
|                     | 5. System shut down by salety devices.               | safety switch                                                                                     |
|                     | 6 No cooling required                                | 6 None Wait until calls for cooling                                                               |
|                     | 7 Motor electrical trouble                           | 7 Check motor for onen windings short circuit or hum out                                          |
|                     | 8 Loose wiring                                       | 8 Check all wire junctions Tighten all terminal screws                                            |
|                     |                                                      |                                                                                                   |
| Compressor          | 1. Flooding of refrigerant into crankcase.           | 1. Check setting of expansion valves.                                                             |
| noisy or vibrating  | 2. Worn compressor.                                  | 2. Replace.                                                                                       |
| High                | 1. Non-condensables in system.                       | 1. Remove the non-condensables.                                                                   |
| discharge           | 2. Fan not running.                                  | 2. Check electrical circuit. Replace if motor fails.                                              |
| pressure            | 3. Dirty condenser coil.                             | 3. Clean.                                                                                         |
|                     | 4. System overcharged with refrigerant.              | 4. Reclaim refrigerant and recharge proper amount.                                                |
| Low discharge       | 1. Insufficient refrigerant in system.               | 1. Check for leaks. Repair and add charge.                                                        |
| pressure            | 2. Low suction pressure.                             | 2. See corrective steps for low suction pressure.                                                 |
| High suction        | 1 Excessive load                                     | 1 Reduce load or add additional equipment                                                         |
| pressure            | 2 Expansion value overfeeding                        | Check remote hulb Regulate superheat                                                              |
| pressure            |                                                      |                                                                                                   |
| Low                 | 1. Lack of refrigerant.                              | 1. Check for leaks. Repair and add charge (see refrigerant charge chart).                         |
| suction             | 2. Evaporator dirty or iced.                         | 2. Clean.                                                                                         |
| pressure            | 3. Expansion valve malfunctioning.                   | 3. Check and reset for proper superheat.                                                          |
|                     | <ol> <li>Condensing temperature too low.</li> </ol>  | 4. Check ambient temperature 50°F to 100°F.                                                       |
| Compressor          | 1. Operating beyond design conditions.               | 1. Add equipment so that conditions are within allowable limits.                                  |
| thermal protector   | 2. Dirty condenser coil.                             | 2. Clean coil.                                                                                    |
| switch open         | 3. Overcharged system.                               | 3. Reduce charge (see refrigerant charge).                                                        |
| Fan(s) will         | 1. Main switch open.                                 | 1. Close switch.                                                                                  |
| not operate         | 2. Blown fuses.                                      | 2. Replace fuses. Check for short circuits or overload conditions.                                |
|                     | 3. Defective motor.                                  | 3. Replace motor.                                                                                 |
|                     | 4. Defective defrost control.                        | 4. Replace defective component.                                                                   |
|                     | 5. Unit in defrost cycle.                            | 5. Wait for completion of cycle.                                                                  |
|                     | 6. Coil does not get cold enough to reset thermostat | 6. Adjust fan delay setting of control.                                                           |
| Room                | 1. Control cut out set too high.                     | 1. Adjust control.                                                                                |
| temperature         | 2. Superheat too high.                               | 2. Adjust thermal expansion valve.                                                                |
| too high            | 3. System low on refrigerant.                        | 3. Add refrigerant. See refrigerant charge chart. See page 2.                                     |
| 5                   | 4. Coil iced-up.                                     | 4. Manually defrost coil. Check defrost controls for malfunction.                                 |
| Ice accumulating    | 1 Defrost duration is too long                       | 1 Adjust defrost termination temp on control                                                      |
| on ceiling around   | Fan delay not delaying fans after defrost period     | Adjust denose certification certip on control.     Adjust fan delay setting or replace bad sensor |
| evaporator and/or   | 3. Defective defrost control or sensor.              | Replace defective control or sensor.                                                              |
| on fan guards'      | 4. Too many defrosts.                                | 4. Adjust number of defrosts.                                                                     |
| venturi or blades   |                                                      |                                                                                                   |
| Coil not clearing   | 1 Coil temperature not getting above freezing        | 1 Check heater operation                                                                          |
| of frost during     | noint during defrost                                 |                                                                                                   |
| defrost cycle       | 2 Not enough defrost cycles per day                  | 2 Adjust control for more defrost cycles                                                          |
| action cycle.       | 3. Defrost cycle too short                           | 3. Adjust defrost control, defrost duration setting                                               |
|                     | 4. Defective defrost control or sensor.              | 4. Replace defective component.                                                                   |
| les segurinelettere | 1 Defective bostor                                   | 1 Daplace boster                                                                                  |
| ice accumulating    | 1. Detective fielder.                                | Check and adjust if necessary                                                                     |
| in urain pan        | 2. Onit not installed property (out of level)        | Check and adjust in necessary.     Clean drain line                                               |
|                     | 5. Drain inte pluggeu.                               | J. Ciedii ulalli lille.                                                                           |

4. Replace defective component.

### Table 8. <u>PRO<sup>3</sup></u> System Troubleshooting Chart

4. Defective control.